# РУКОВОДСТВО ПОЛЬЗОВАТЕЛЯ

V2.0

# ANKAR-20

Считывающее устройство для тест-полосок

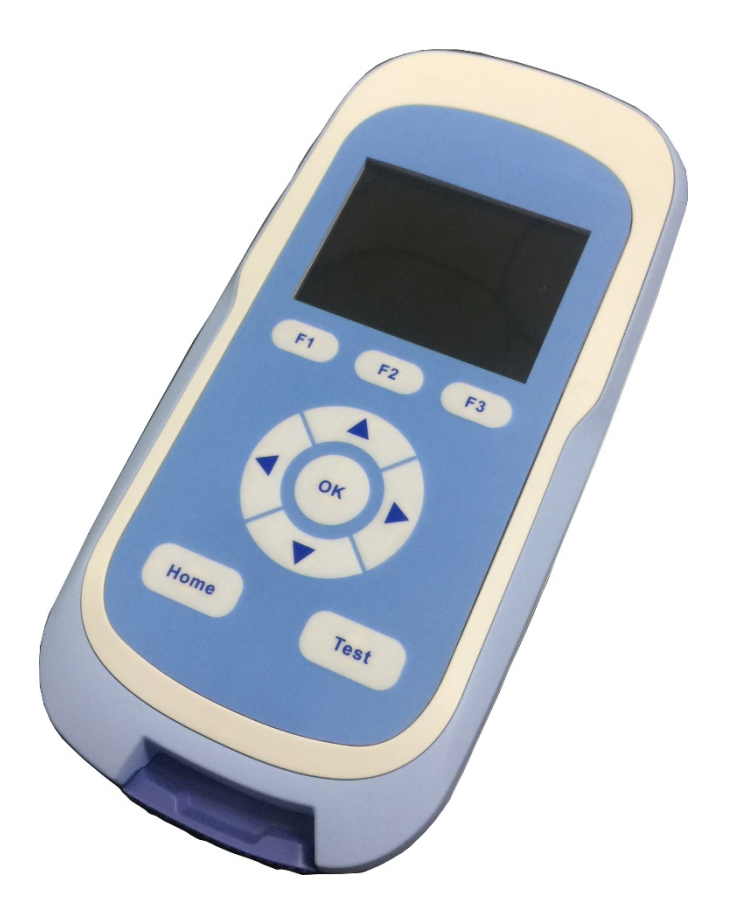

### Введение

Благодарим Вас за покупку ANKAR-20. Данное руководство пользователя описывает как специфику работы устройства, так и полное операционное руководство. Внимательно прочтите перед началом работы. Храните данное руководство пользователя на случайвозникновениякаких-либо трудностей в будущем.

#### Проверка при распаковке

Пожалуйста, проверьте устройство, а также все комплектующие в соответствии с упаковочным листом при первичной распаковке. При выявлении недостачи, либо любых других несоответствий, пожалуйста, свяжитесь с дистрибьютором либо производителем.

#### Рекомендации по соблюдению техники безопасности

#### 1. Важная информация для безопасного использования

Пользователь должен быть хорошо знаком с устройством перед началом его использования, поэтому ознакомьтесь, пожалуйста, внимательно с руководством по эксплуатации.

#### 2. Безопасность

Работа, обслуживание и ремонт прибора должны производиться только в соответствии с рекомендациями из руководства и предупредительными знаками ниже. При несоблюдении правил пользования могут возникнуть вопросы по обеспечению защиты, а также эксплуатационному сроку службы устройства.

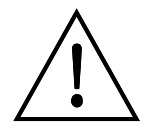

Использовать только в помещении.

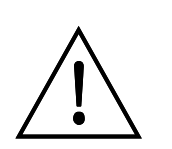

Запрещено демонтировать прибор самостоятельно. Это может привести к потере гарантийного срока обслуживания, а также существует риск получения удара током.

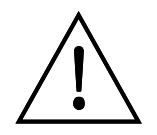

Выключайте прибор каждый раз по окончании работы. Отключайте соединительный штепсель, если длительное время не используете устройство, а также накрывайте прибор тканью или пластиковой бумагой для защиты от пыли. Следует немедленно достать штепсель из гнезда и связаться с представителем производителя в следующих случаях:

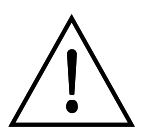

- При попадании жидкости в устройство;При намокании.
- При неправильной работе, особенно при подозрительных звуках и запахах.
- При падении устройства либо внешних повреждениях.
- При очевидных изменениях функций устройства.

#### 3. Обслуживание прибора

Каретка должна регулярно очищаться любой хлопчатобумажной тканью, пропитанной небольшим количеством спирта либо дистиллированной водой.

Если же на устройстве есть грязные пятна, протрите их мягкой тканью с очищающим кремом.

# СОДЕРЖАНИЕ

| РЕКОМЕНДАЦИИ ПО СОБЛЮДЕНИЮ ТЕХНИКИ БЕЗОПАСН        | ОСТИ ІІ |
|----------------------------------------------------|---------|
| ГЛАВА 1. КРАТКОЕ ВВЕДЕНИЕ                          | 1       |
| ГЛАВА 2. ХАРАКТЕРИСТИКИ                            | 2       |
| 2.1 Условия работы                                 | 2       |
| 2.2 БАЗОВЫЕ ПАРАМЕТРЫ                              | 2       |
| ГЛАВА З. РУКОВОДСТВО ПО ЭКСПЛУАТАЦИИ               |         |
| 3.1 Конструкция устройства                         |         |
| ГЛАВА 4. ПРОГРАММНОЕ ОБЕСПЕЧЕНИЕ                   | 6       |
| 4.1 Панельные кнопки                               | 6       |
| 4.2 Самодиагностика                                | 6       |
| 4.3 СЧИТЫВАНИЕ ОБРАЗЦА                             | 7       |
| 4.4 OTYET                                          |         |
| 4.5 УСТАНОВКА ВРЕМЕНИ                              | II      |
| 4.0 ОБНОВЛЕНИЕ ПРОГРАММНОГО ОБЕСПЕЧЕНИЯ            |         |
|                                                    |         |
| ПЛАВА 5. ВЫЯВЛЕНИЕ НЕИСПРАВНОСТЕИ                  |         |
| 5.1 НЕХАРАКТЕРНЫЕ ЯВЛЕНИЯ ВО ВРЕМЯ САМОДИАГНОСТИКИ | 13      |
| 5.2 ДРУГИЕ ВОЗМОЖНЫЕ ОШИБКИ                        |         |

#### Глава1. Краткое введение

Считывающее устройство ANKAR-20 используется для иммунохроматографической оценки тестовых полосок и тест-полосок в пластиковом корпусе.

Данное считывающее устройство позволяет осуществить быстрое считывание, предотвращая ошибку считывания при визуальном контроле.

Характеристики:

- 1. Комфортная в использовании операционная система,
- 2. Простая и легкая процедура считывания,
- 3. Эффективность, скорость получения результата всего 5 сек.,
- 4. Многофункциональность, возможность совмещения программного обеспечения с различными реагентами,
- 5. Настраиваемая стандартная кривая для количественного анализа, широкий диапазон экспресс-методов
- 6. Функция беспроводного интернета, которая позволяет управлять сетевыми данными.

# Глава 2. Характеристики

#### 2.1 Условия работы

Температура окружающей среды: 5°С~35°С Относительная влажность: ≤80% Мощность: DC9V 1.5A

#### 2.2 Базовые параметры

| Модель<br>Параметры  | Ankar-20                                             |
|----------------------|------------------------------------------------------|
| Диапазондлинволн     | 525±30nm                                             |
| Датчик               | Кремниевый фотодиод                                  |
| Повторяемость        | CV≤3%                                                |
| Устойчивость         | Незначительное изменение величины ≤3% (в течение 2ч) |
| Экрандисплея         | 77*55 3.2 дюйма                                      |
| Печатающееустройство | Мини-термопринтер                                    |
| Видпамяти            | 8GB Micro SD Card                                    |
| Мощность             | 9W                                                   |
| Габариты (Ш×Д×В)     | 225мм*109мм*46мм                                     |
| Bec                  | Приблизительно 0.5кг                                 |

#### Глава З. Руководство по эксплуатации

В данной части руководства Вы ознакомитесь с конструкцией устройства, процессом управления, пожалуйста, внимательно прочтите перед началом использования.

#### 3.1. Конструкция устройства

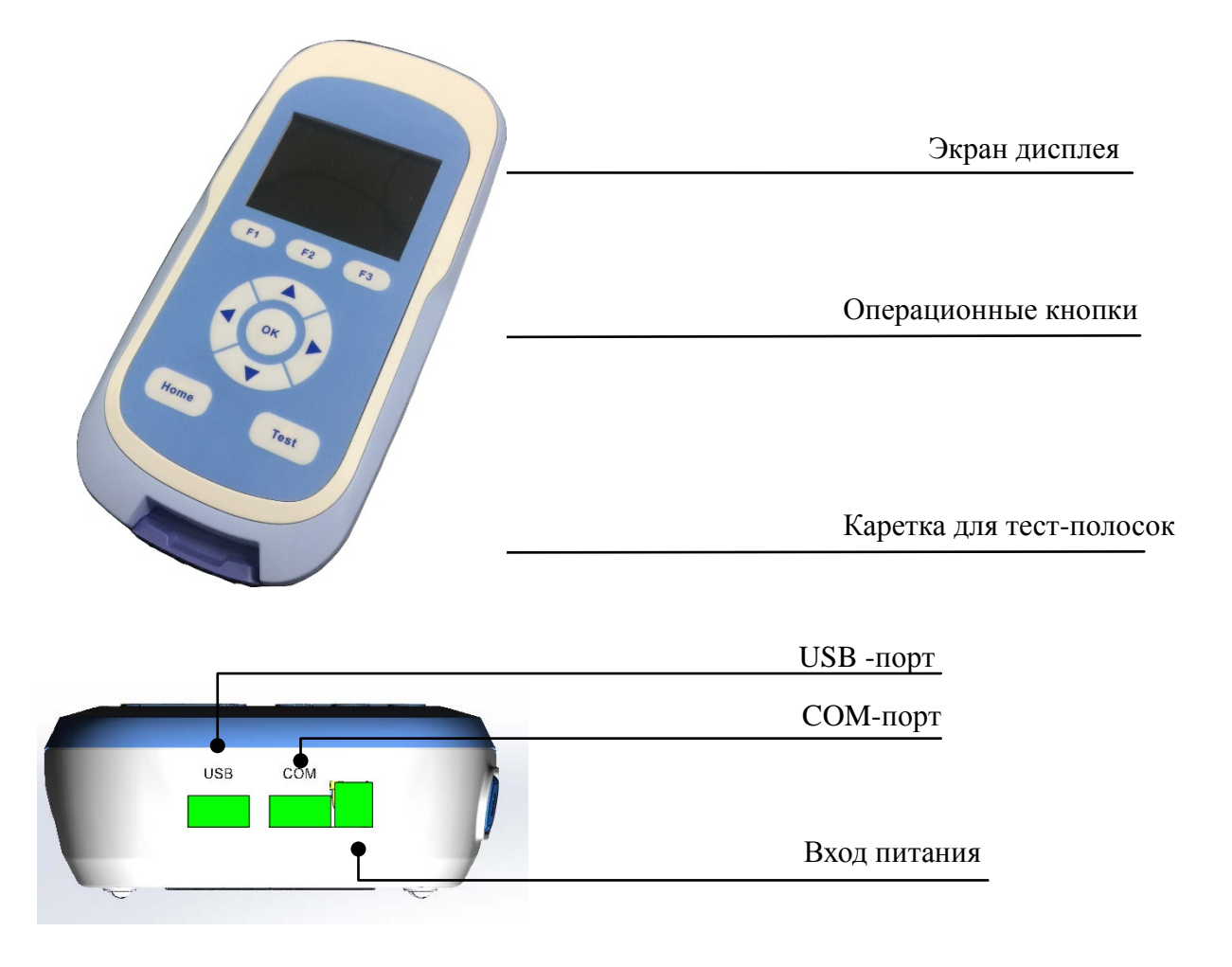

USB-порт используется для передачи данных с USB-диска и обновления программного обеспечения.

СОМ-порт используется для связи с портативным компьютером либо принтером.

#### 3.2. Базовые операции

Стандартная тест-полоска представляет собой нитроцеллюлозную мембрану с нанесенными на нее реагентами. Прибор определяет отрицательную либо положительную концентрацию исследуемого вещества посредством определения соотношения интенсивности отраженного света тестовой линии Т к контрольной линии С. Данное устройство также подходит для тест-полосок, которые содержат несколько Т-линий

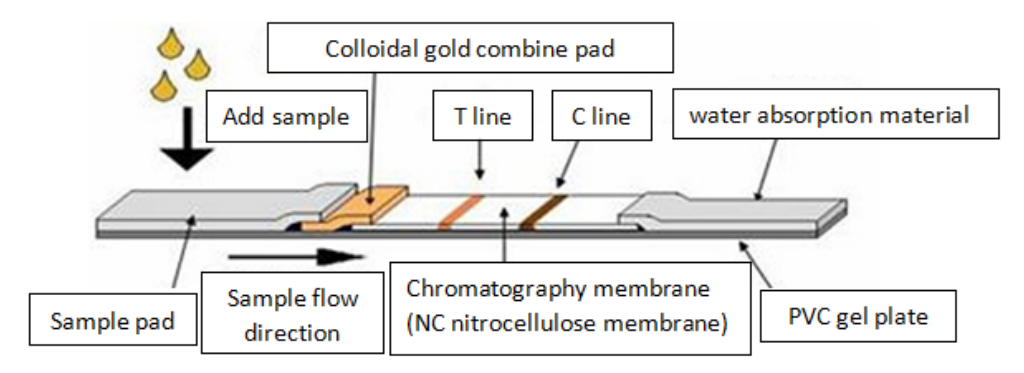

Рис. 3.1. Стандартная структура тест-полоски

Как обычная тест-полоска, так и тест-полоска в пластиковом корпусе совместимы с Ankar-20, способ размещения Рис. 3.2 и Рис. 3.3.

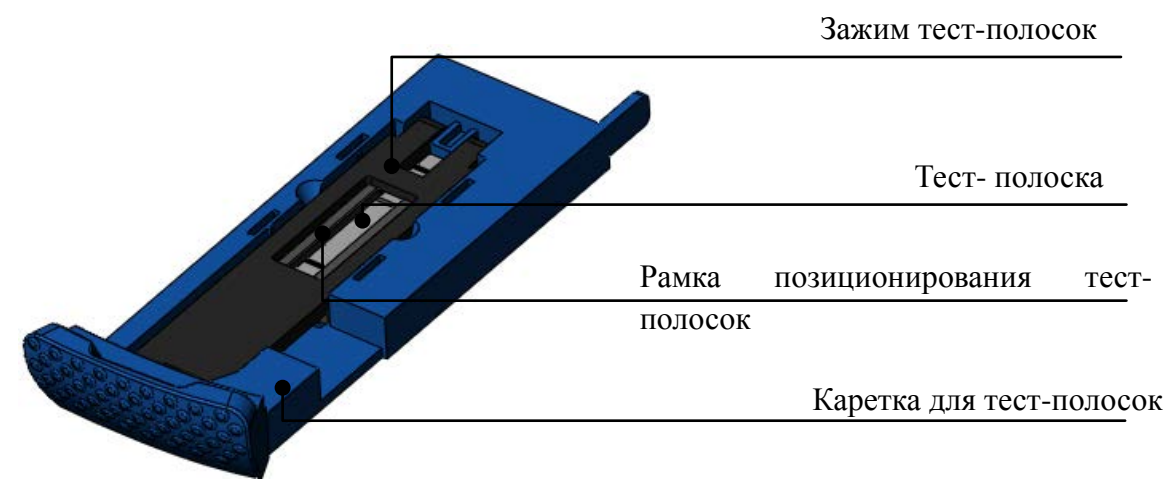

Рис. 3.2 Способ размещения тест-полоски

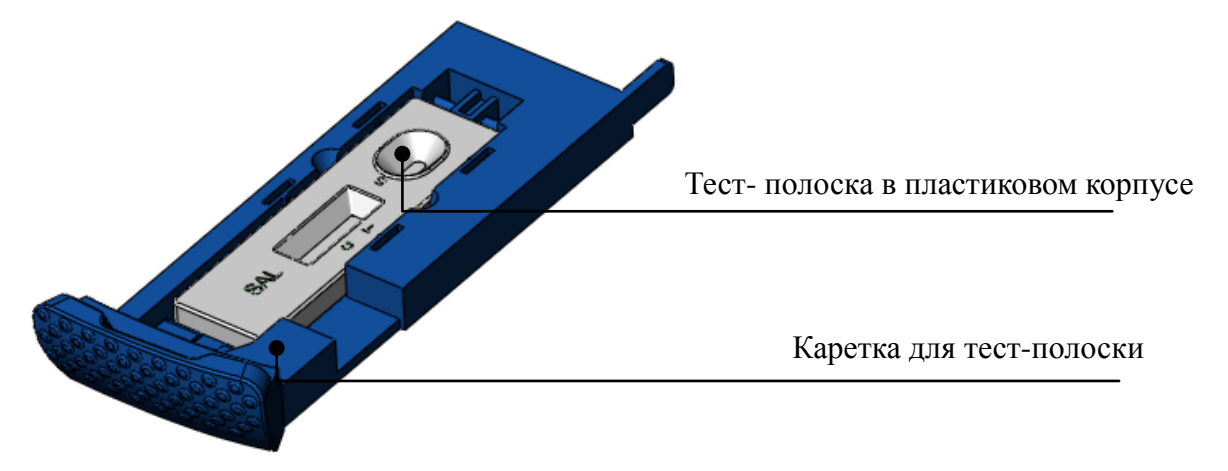

Рис. 3.2. Способ размещения тест-полоски в пластиковом корпусе

Выберите место в соответствии с типом тест-полоски, далее вставьте каретку для тестполоски в устройство. При использовании тест-полоски, пожалуйста, убедитесь в том, что зажим тест-полоски полностью вставлен.

### Глава 4. Программное обеспечение

#### 4.1. Панельные кнопки

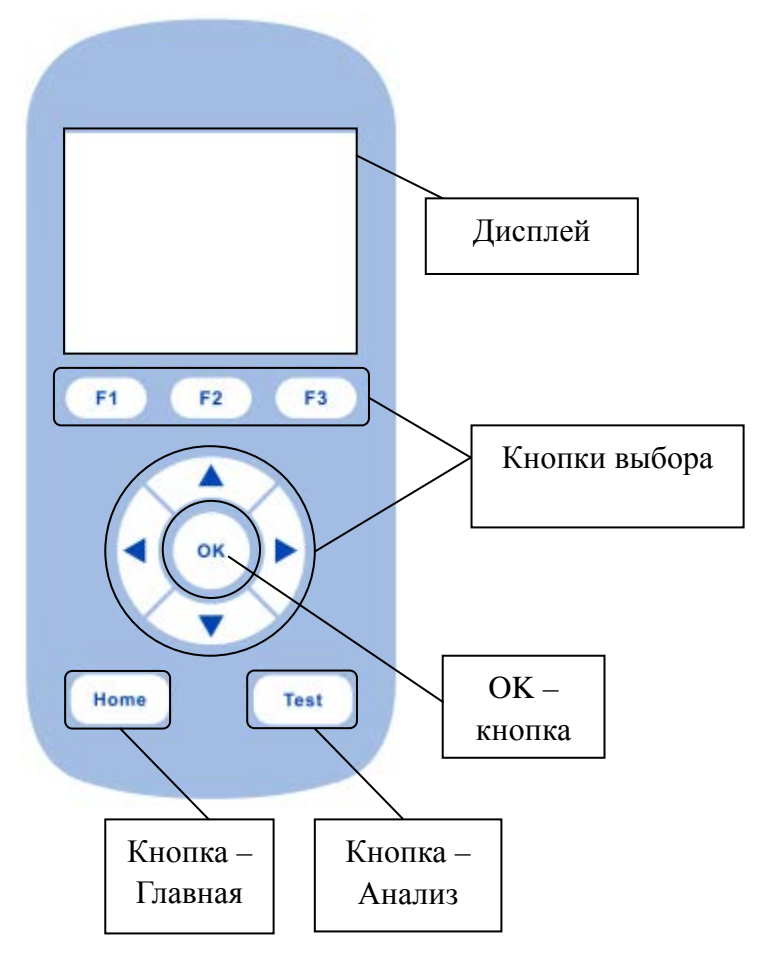

Рис. 4.1. Панельные кнопки

#### 4.2. Самодиагностика

Функция устройства «Самодиагностика» включает самопроверку, обновление программного обеспечения, подготовку устройства к работе, и далее – ожидание загрузки.

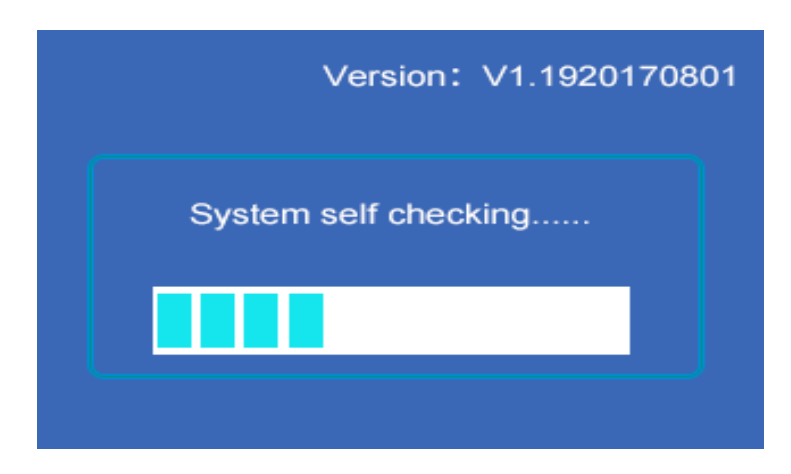

Рис. 4.2. Самодиагностика

После самодиагностики откройте главное окно, как показано на рисунке ниже:

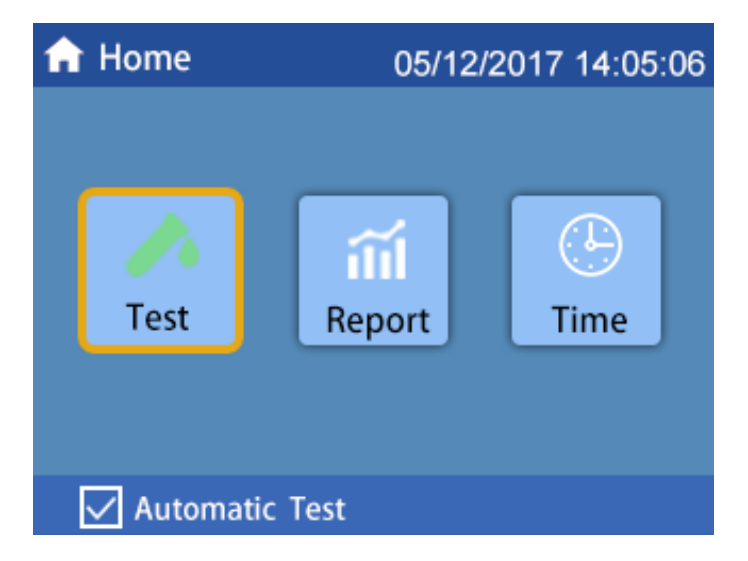

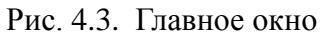

Примечание: Нажмите кнопкуF1 на панели для входа в окно «Считывание», нажмите кнопку F2 на панели для входа в окно «Отчет», нажмите кнопкуF3 на панели для входа в окно «Время».

#### 4.3. Считывание образца

#### 4.3.1. Окно считывания

Нажмите кнопку F1 для входа в окно для считывания как показано на рис. 4.4 ниже.

| 🖍 Test     |            | 05/12 | 2/2017 13   | 3:01:02 |
|------------|------------|-------|-------------|---------|
| Sample No: | 0001       | Meth  | od: One     | Line    |
| С          |            |       |             |         |
| T1         |            |       |             |         |
| T2         |            |       |             |         |
| Т3         |            |       |             |         |
| T4         |            |       |             |         |
| Print      | <b>₩</b> e | thod  | áe <u>-</u> | Curve   |

Рис. 4.4. Окно считывания

Примечание: Вы должны установить метод в программном обеспечении портативного компьютера, прежде чем начать считывание образца.

#### 4.3.2. Установка метода

4.3.2.1. Окно считывания/метода

В окне считывания (Рис. 4.4) нажмите кнопкуF2 для открытия окна «Считывание/Метод».

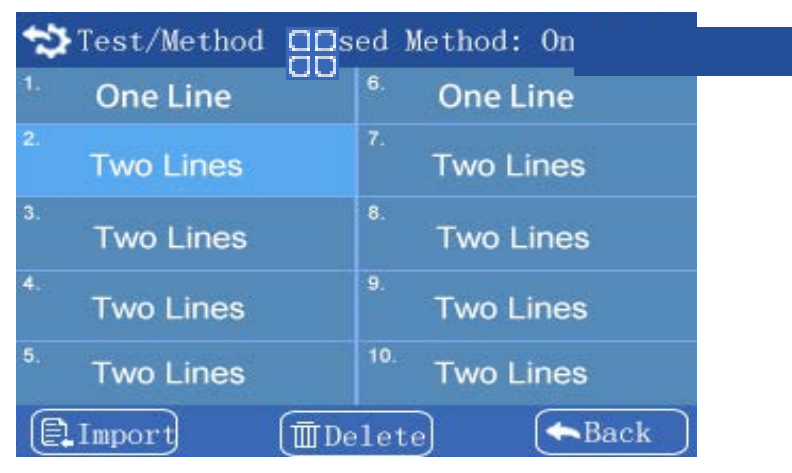

Рис 4.5. Окно Считывание/Метод

#### 4.3.2.2. Импорт метода

А. В окне «Считывание/Метод» (Рис. 4.5) вставьте U-диск и нажмите кнопку F1, устройство начнет автоматически осуществлять поиск файлов в корневом каталоге U-диска.

Примечание: Количество файлов не должно превышать 200 штук.

В. Если же встречается одно и тоже название метода в U-диске и устройстве, Вас попросят нажать кнопку F1 для замены либо кнопку F2 для отмены.

Примечание: 1. Метод импорта должен быть сохранен в корневом каталоге.

2. Название метода не есть то же самое, что и название файла на U-диске, если Вы измените только название файла, это не сможет решить проблему

#### с одинаковыми названиями.

3. Прибор может импортировать не более 20 методов.

4.3.2.3. Удаление метода

В окне «Считывание/Метод» (Рис. 4.5) нажмите на кнопку F2, чтобы удалить выбранный метод.

#### 4.3.3. Считывание образца

Выберите метод в окне считывания и нажмите кнопку "СЧИТАТЬ" на панели задач для считывания образца.

Примечание: Номер результата должен быть меньше, чем 9999.

4.3.4. Печать результата

А. Подключите принтер к источнику питания, когда загорятся 3 световых индикатора, удерживайте кнопку питания, пока не услышите голосовой сигнал.

В. Соедините мини-порт принтера с СОМ-портом на устройстве с помощью соединительного кабеля.

С. В окне считывания нажмите кнопку F1 для того, чтобы распечатать результаты.

4.3.5. Просмотр и печать кривой.

В окне считывания (Рис. 4.4), нажмите кнопку F3 для входа в окно Считывание/Кривая, Рис. 4.6. Ось абсцисс - это расстояние от начальной точки обнаружения (мм). Ось ординат показывает интенсивность света.

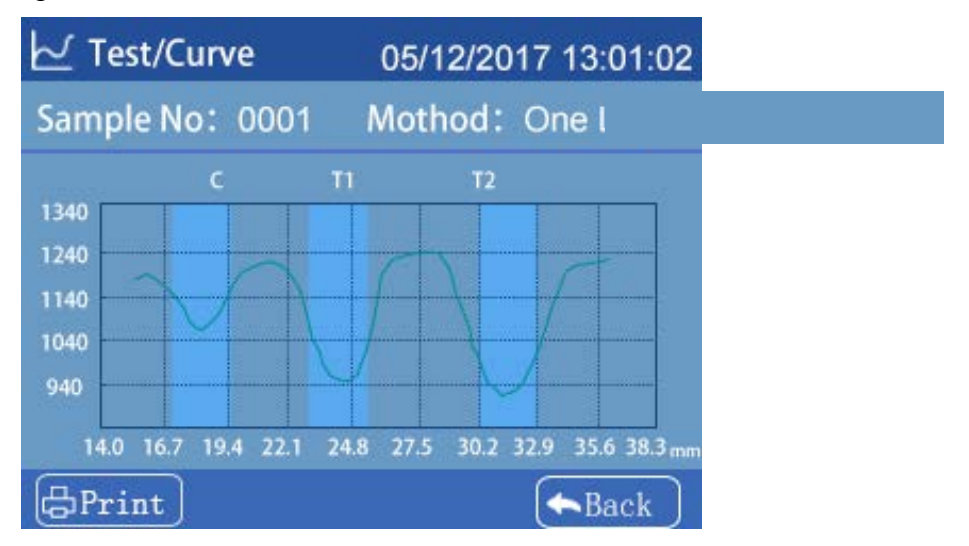

Рис. 4.6 Окно «Считывание/Кривая»

В окне «Считывание/Кривая» нажмите кнопку F1 для печати кривой.

#### 4.4 Отчет

В главном окне (Рис 4.3), нажмите кнопку F2 для входа в окно«Отчет», Рис 4.7.

| iiil Report |           | 05/12/2017 13:01:02 |                        |
|-------------|-----------|---------------------|------------------------|
| Num         | Method N  | o. esult            | Test time              |
| 0001        | One Line  | Positive            | 2017/05/12<br>11:01:02 |
| 0002        | Two Lines | Negative            | 2017/05/12<br>11:01:02 |
| 0003        | Two Lines | Multiple            | 2017/05/12<br>11:01:02 |
| Exp         | port 🗎    | Detail              | T Delete               |

Рис 4.7. Окно «Отчёт»

4.4.1. Просмотр результатов

В окне «Отчет», нажмите кнопки "▲" и "▼", чтобы выбрать результат.

Примечание: Удерживайте кнопки "▲" и "▼", чтобы перейти на другую страницу.

4.4.2. Просмотр подробных результатов

В окне «Отчет», нажмите кнопки "▲" и "▼", чтобы выбрать результат, нажмите кнопку

"ОК" для открытия окна«Отчет/Подробности", Рис 4.8.

| 🥕 Repo   | rt/Detail | 05/12/2 | 017 13:01:02 |
|----------|-----------|---------|--------------|
| Sample I | No: 0001  | Method: | One Line     |
| С        |           |         |              |
| T1       |           |         |              |
| T2       |           |         |              |
| Т3       |           |         |              |
| Τ4       |           |         |              |
| (=Print  | ) 😒       | Curve   | ► Curve      |

Рис 4.8. Окно «Отчет/Подробности»

В окне Вы можете нажать кнопку F1, чтобы распечатать результаты, и нажать кнопкуF2, чтобы посмотреть график.

4.4.3. Экспорт результатов

В окне «Отчет» (Рис 4.7) вставьте U-диск и нажмите кнопку F1, чтобы экспортировать отчет на флешку в формате CSV.

4.4.4. Удаление результатов теста

В окне Отчёт нажмите кнопку F3 для удаления выбранного результата.

#### 4.5 Установка времени

В главном окне нажмите кнопку F3, чтобы открыть окно установки времени, Рис 4.9.

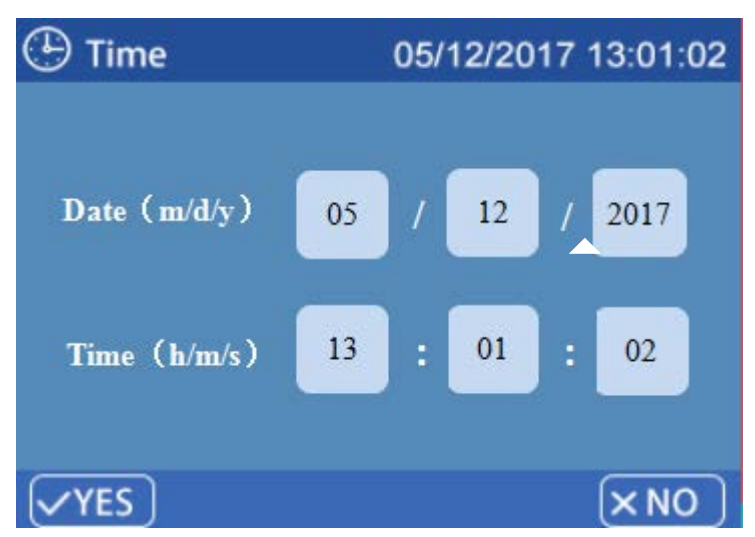

Рис 4.9. Окно «Установка времени»

Нажмите кнопки "▲" и "▼", чтобы установить время, либо кнопки F1 и F3 для сохранения/отмены.

#### 4.6 Обновление программного обеспечения

Выключите устройство и вставьте U-диск, который содержит "AS136A.bin" файл. Удерживайте кнопку "OK" и нажмите кнопку питания одновременно, пока вы не увидите на экране текст "Программное обеспечение обновлено". После окончания обновления, главный интерфейс запустится автоматически.

Примечание: Вы должны удерживать кнопку питания, пока не обновится программное обеспечение.

#### 4.7. Автоматическое считывание

В нижнем левом углу главного интерфейса Рис 4.3 нажмите кнопку "▼", чтобы переместить курсор для функции автоматического считывания, и далее нажмите кнопку

"ОК" для открытия/закрытия этой функции.

Примечание: При установке автоматического считывания, как только каретка с тестовой полоской будет вставлена, устройство начнет считывать автоматически, без нажатия кнопки "Считать".

#### Глава 5. Выявление неисправностей

# 5.1. Нехарактерные явления во время самодиагностики

Если возникают какие-либо проблемы во время самодиагностики, откроется интерфейс ошибки, Рис 5.1.

| E602 Data occurs abnormity | E104 Motor occurs abnormity |
|----------------------------|-----------------------------|
|                            | E602 Data occurs abnormity  |
| 503 Tray is not inserted   | 503 Tray is not inserted    |

Рис 5.1. Интерфейс ошибки

Ниже представлен список возможны ошибок самодиагностики:

| No | Ошибка                                        | Причина                                                                                                    | Решение                    |
|----|-----------------------------------------------|----------------------------------------------------------------------------------------------------|----------------------------|
| 1  | E104 Некорректная работа<br>источника питания | <ol> <li>Источник питания вышел из<br/>строя либо засорен</li> <li>Оптикоэлектронный отказ<br/>выключателя</li> </ol> | Свяжитесь с производителем |
| 2  | Е602 Некорректные данные                      | Ошибка ADC либо потеряна<br>связь                                                                                     | Свяжитесь с производителем |
| 3  | Е903 Свет слишком слабый                      | 1. Ошибка LED           2.Обнаружено         возвратно           поступательное движение                              | Свяжитесь с производителем |
| 4  | Е902 Свет слишком сильный                     | <ol> <li>Внешняя интенсивность света</li> <li>Ошибка в работе каретки</li> </ol>                                      | Свяжитесь с производителем |
| 5  | E706 Некорректная работа<br>SD карты          | SD карта недоступна                                                                                                   | Свяжитесь с производителем |
| 6  | Е705 Память SD карты переполнена              | Память переполнена                                                                                                    | Удалите данные             |
| 7  | Е503 Каретка не вставлена                     | Каретка вставлена некорректно                                                                                         | Правильно вставьте каретку |

# 5.2 Другие возможные ошибки

| No.     | Проблема                           | Возможные причины                                  | Решение                           |
|---------|------------------------------------|----------------------------------------------------|-----------------------------------|
|         |                                    | Устройство не<br>подключено к<br>источнику питания | Проверьте источник электропитания |
|         | Отсутствует подсветка              | Не работает кнопка                                 | Свяжитесь с дистрибьютором        |
| 1       | экрана после включения             | Отказ внешнего источника питания                   | Свяжитесь с дистрибьютором        |
|         |                                    | Другие                                             | Свяжитесь с дистрибьютором        |
| 2       | Устройство не                      | Устройство не<br>включено                          | Включите прибор                   |
| 2 подкл | подключается к ПК                  | Проблема с USB-<br>кабелем                         | Замените USB-кабель               |
|         | Некорректные результаты считывания | Тест-полоска                                       | Убедитесь, что тест-полоска,      |
| 3       |                                    | расположена                                        | каретка, а также крышка           |
| 1       |                                    | неправильно                                        | установлены корректно             |

| Таблица 5.2 | Другие возможные | ошибки |
|-------------|------------------|--------|
|-------------|------------------|--------|